# 온라인 비즈니스 플랫폼에서 나만의 쇼핑몰 창업 HNHPL/N

#### Everyone can easily succeed !

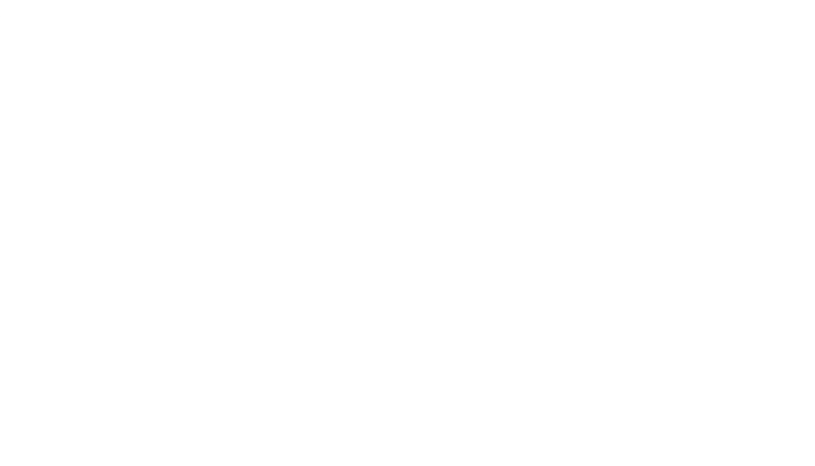

파트너 가이드

Healthy and Happy Plan!

NUTRIONE HNHPLAN PARTNER GUIDE 2023. 03. Ver.1

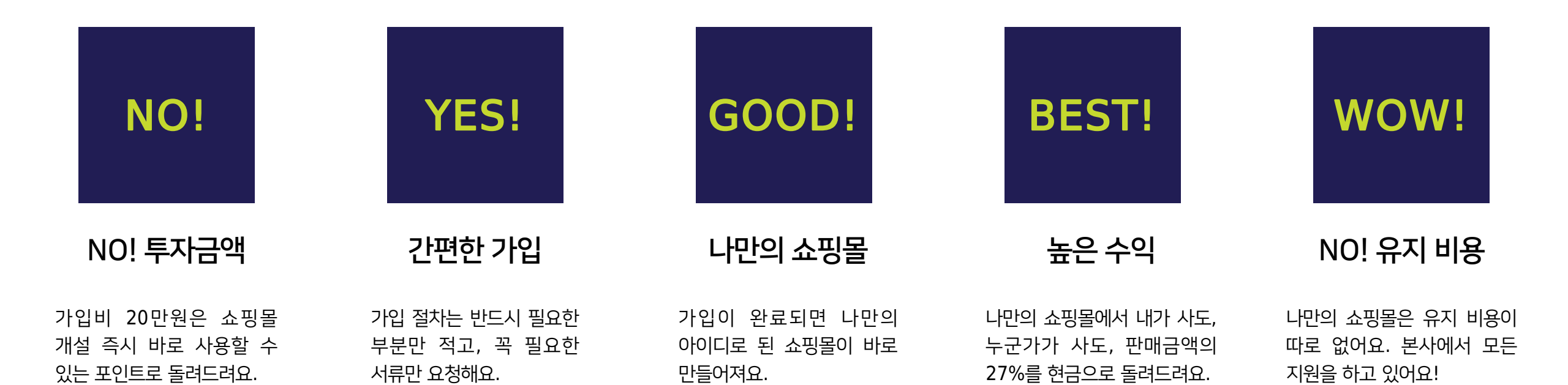

#### HNHPLAN 선택해야 하는 이유?

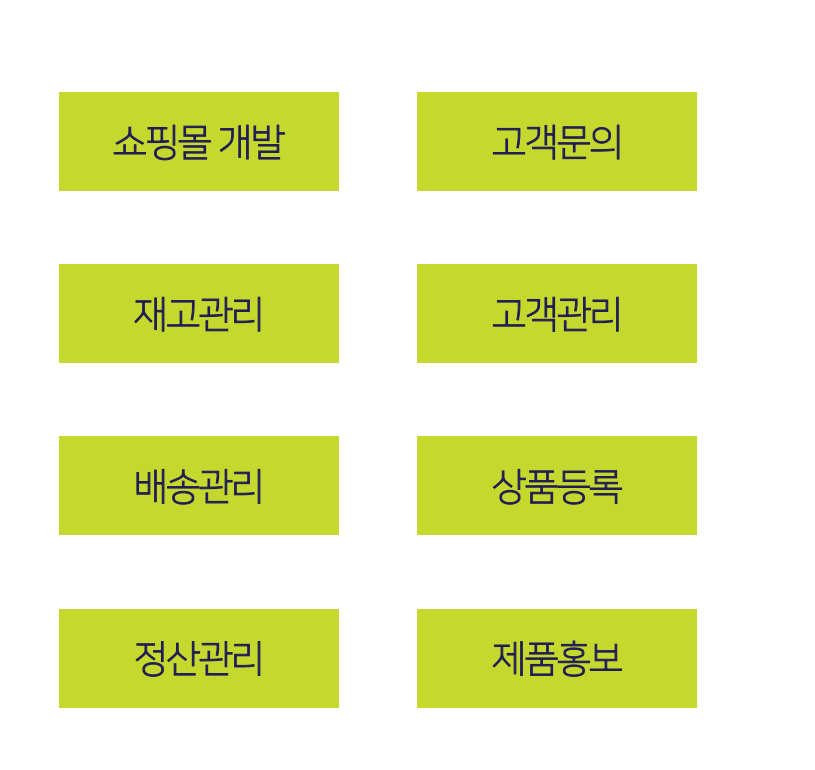

#### 주위에 나의 사이트를 알려주세요~ 나의 쇼핑몰에서 판매를 하면 나에게 수익이 생깁니다!

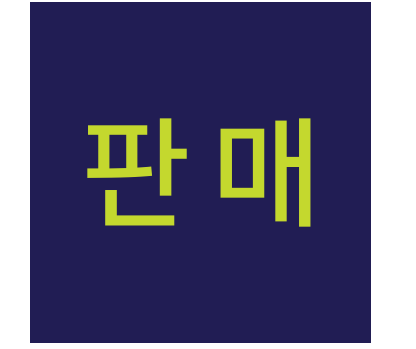

그럼 파트너는 무엇을 하면 될까요?

#### 본사에서 다 합니다!

## 나만의 쇼핑몰, 어떻게 운영하나요?

HNHPLAN

\*방법1과 방법2 중 하나를 선택해서 진행해 주세요.

# HNHPLAN 파트너 신청 가이드

파트너 신청 방법1

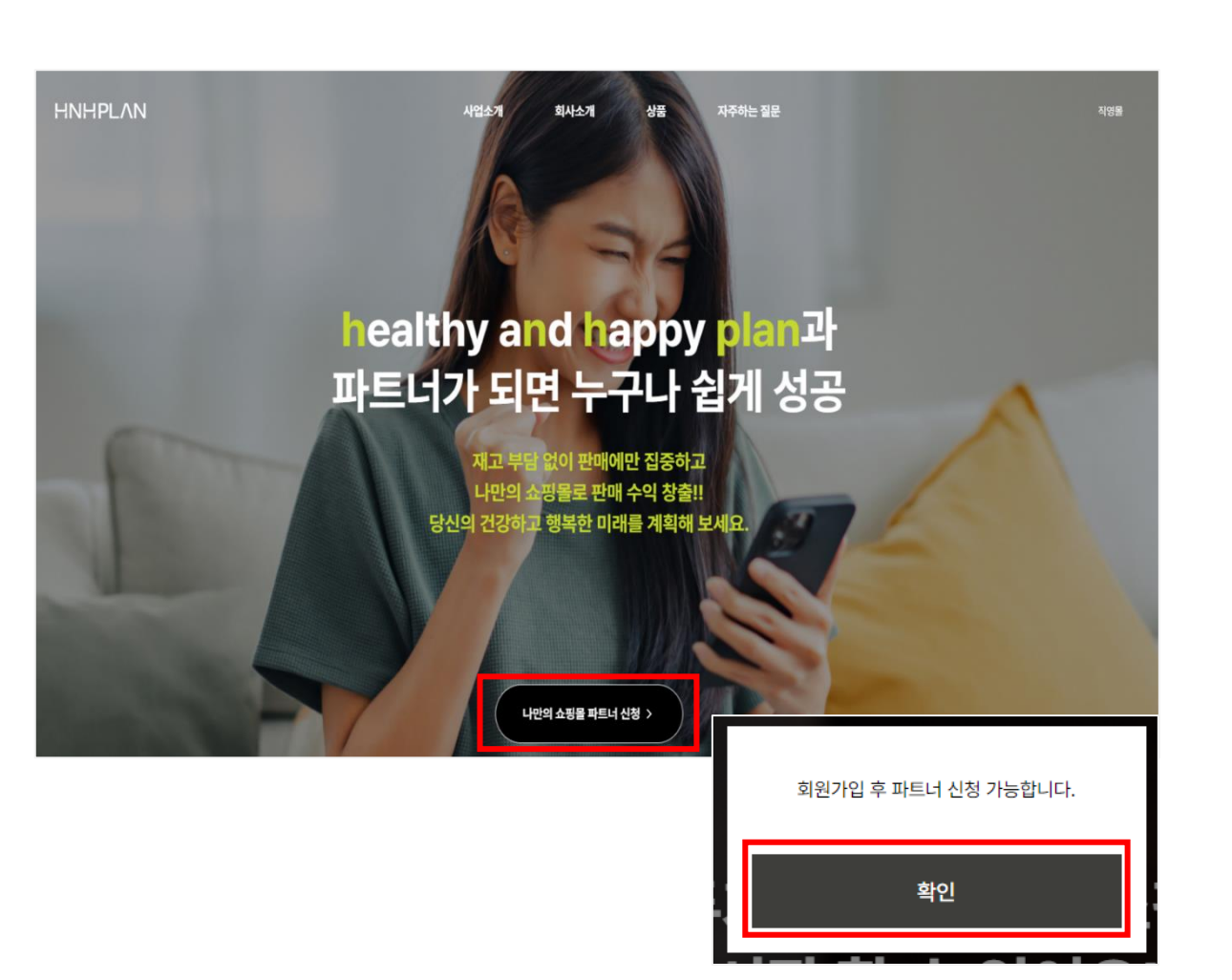

인터넷 주소창에 hnhplan.com을 입력 후 접속합니다.

1) 사이트 하단에 [나만의 쇼핑몰 파트너 신청 >] 버튼을 클릭합니다.

2) "회원가입 후 파트너 신청 가능합니다." 팝업이 뜨면 [확인] 버튼을 클릭 후 직영몰(hnhplan.co.kr)로 이동합니다.

3) 직영몰 로그인 화면 하단의 [회원가입]을 클릭하여 가입을 진행합니다.

\*hnhplan.com은 파트너를 위한 사업 소개 사이트 입니다. \*hnhplan.co.kr은 본사에서 운영하는 직영몰로, 파트너 가입 이후 판매에 활용될 사이트입니다.

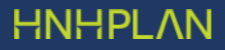

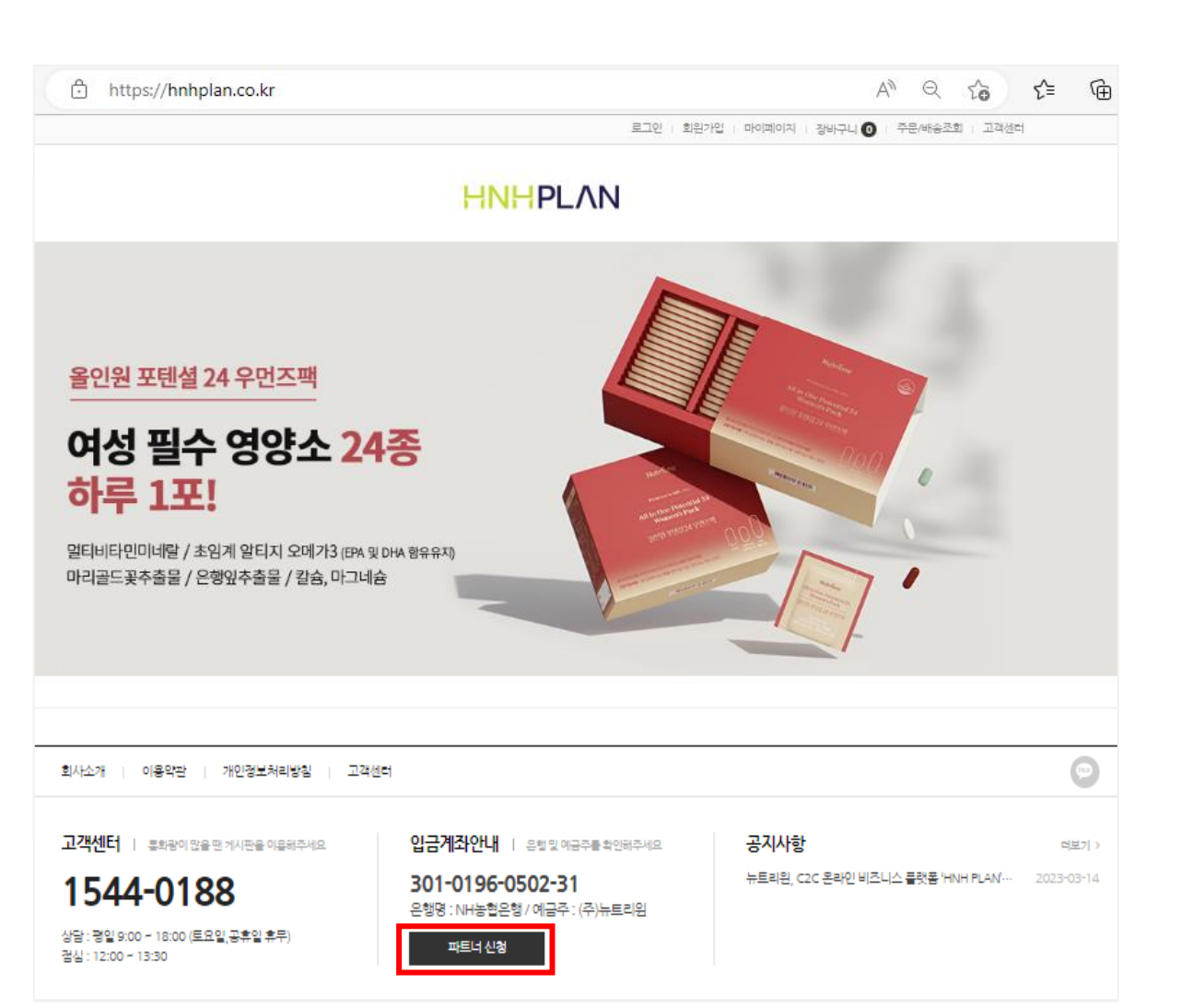

인터넷 주소창에 hnhplan.co.kr을 입력 후 접속합니다.

파트너 신청 방법2

1) 사이트 하단에 [파트너 신청] 버튼을 클릭합니다.

2) 로그인 화면 하단의 [회원가입]을 클릭하여 가입을 진행합니다.

#### 파트너 신청 가이드 – 회원가입

회원가입

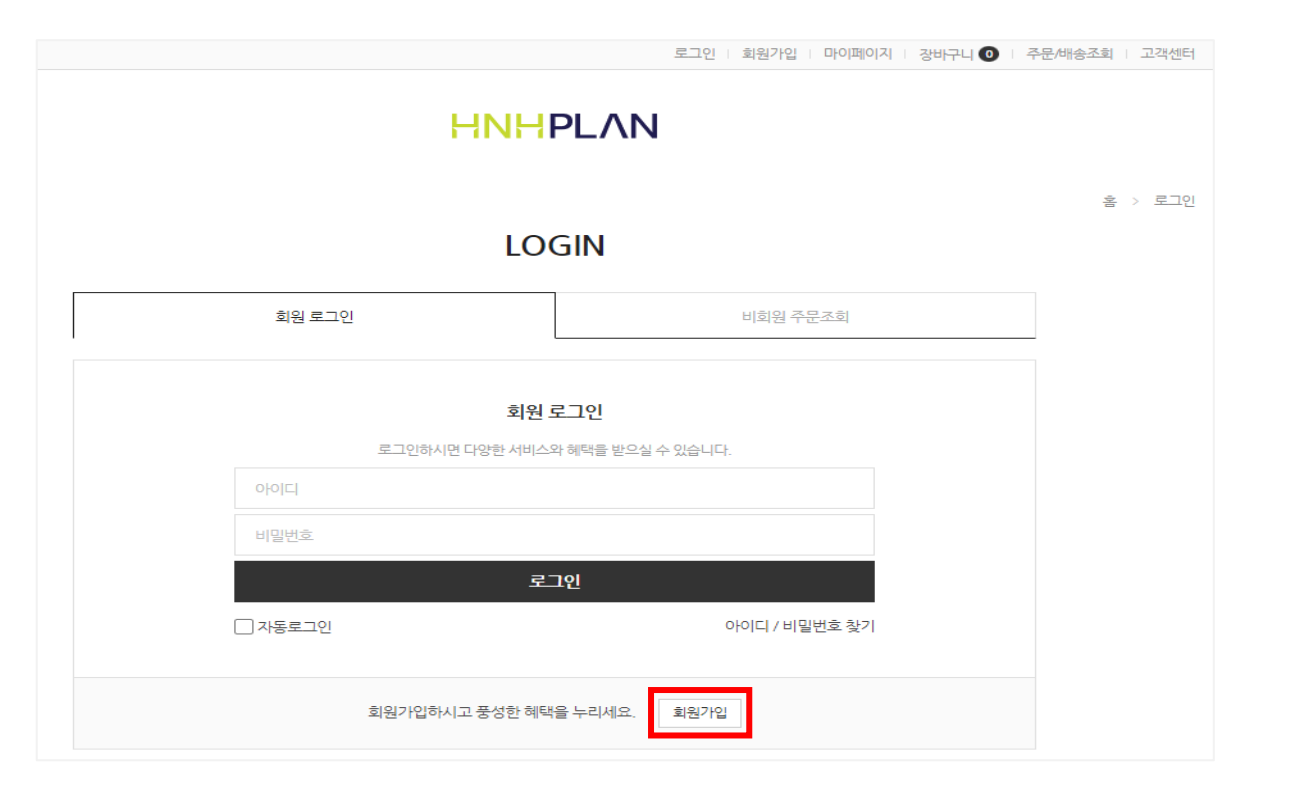

#### 로그인 화면에서 하단의 [회원가입] 버튼을 클릭합니다.

#### 파트너 신청 가이드 – 회원가입

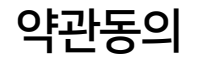

#### 약관동의 페이지로 이동하여 약관동의 후 [확인] 버튼을 클릭합니다.

| 원가입 약관 (필수)                                                                                                    |         |
|----------------------------------------------------------------------------------------------------|---------|
| 배 7조(목적)<br>게 약존(목적)<br>게 약관은 누르티원(전자거래 사업자)이 운영하는 HNHPLAN 쇼핑몰(이하 "물"이라 한다)에서 제공하는 인터넷 관련 서비스(이하 "서비스"라 한다)를 이용함에 있어 몰과 이용자의 컨<br>각무 및 책임/차물 규경함을 목적으로 합니다.<br>※ "PC통신동을 이용하는 전자거래에 대해서도 그 성질에 반하지 않는한 이 약관을 준용합니다.j                                                                                                    | is).    |
| 112조(경의)<br>1. "몰"이란 뉴트리원이 재화 또는 용역을 이용자에게 제공하기 위하여 컴퓨터등 정보통신설비를 이용하여 재화 또는 용역을 거래할 수 있도록 설정한 가상의 영업장을 말하며, 아을러<br>기버물을 운영하는 사업자의 의미토도 사용합니다.<br>2. "이용자"란 "물"에 캡속하여 이 약권에 따라 "물"이 제공하는 서비스를 받는 회원 및 비회원을 말합니다.<br>3. 회원이라 팀은 "물"에 개인정보를 제공하여 회원동록을 한 자로서, "물"의 정보를 지속적으로 제공받으며, "물"이 제공하는 서비스를 계속적으로 이용할 수 있는 자를 말합니다. | 1사<br>▼ |
| 이저님 스지 및 이요 (피스)                                                                                                    |         |
| I. 수집·이용목적<br>서비스 이용에 따른 본인학인 및 개인식별                                                                                                    | *       |
| 1. 수집·이용목적<br>서비스 이용에 따른 본인학인 및 개인식별<br>서비스 제공 및 관련 사항의 이행<br>서비스 이용 내약 확인 및 서비스 개선 등을 위한 분석<br>고지사항의 전달 및 민원 상담 처리<br>부정 이용 방지                                                                                                    | Â       |
| 1. 수집·이용목적<br>서비스 이용에 따른 본인학인 및 개인식별<br>서비스 제용 및 관련 사항의 이행<br>서비스 이용 내역 확인 및 서비스 개선 등을 위한 분석<br>고지사항의 견답 및 민원 상담 처리<br>부정 이용 방지<br>!. 수집·이용황목<br>이름, 아이디, 휴대폰번호, 비밀번호                                                                                                    | •       |

ΗΝΗΡΙΛΝ

#### 정보 기입 & 나만의 쇼핑몰 주소 만들기

ΗΝΗΡΙΛΝ 회원가입 HOME > 회원가입 사이트 이용정보 입력 아이디 영문자, 숫자, 만 입력 가능, 최소 3자이상 입력하세요 비밀번호 비밀번호 확인 개인정보 입력 이름 휴대폰번호 ☑ 휴대폰 문자메세지를 받겠습니다. E-mail ✔ 정보 메일을 받겠습니다. 주소검색 기본주소 주소 상세주소 참고항목 취소 회원가입

1) 아이디 : 아이디는 추후 나만의 쇼핑몰의 주소가 되니 신중히 정하시길 바랍니다. (예시: 나의 아이디가 'abcde'라면, 내 쇼핑몰 주소는 https://abcde.hnhplan.co.kr이 됩니다.)

2) 이메일 주소는 파트너 인증이나 파트너 계약서 전달, 아이디/비밀번호 변경 등에 활용되므로 주로 사용하는 이메일 주소로 입력하시길 권장합니다.

3) 기타 정보를 입력 후 [회원가입] 버튼을 클릭하면 회원가입이 완료됩니다.

|                 |   | HNHPLAN                                                                                                |      |
|-----------------|---|----------------------------------------------------------------------------------------------------|------|
| CS CENTER       |   | 쇼핑몰 파트너신청 HOME > 고객센터 > 쇼핑을 파트                                                                         | 트너신청 |
| 고객엔터            |   | 제1.조(목적)<br>이 약관은 뉴트리일(전자거래 사업자)이 운영하는 HNHPLAN 쇼핑몰(이하 "몰"이라 한다)에서 제공하는 인터넷 관련 서비스(이하 "서비스"라 한다         | ł)   |
| 공지사항            | > | 들 이용함에 있어 불과 이용서의 천다'의부 및 책임사항을 규정함을 녹적으로 합니다.<br>※ 「PC통신등을 이용하는 전자거래에 대해서도 그 성질에 반하지 않는한 이 약관을 준용합니다」 | •    |
| 설리디게시판<br>고객상품평 | > | □ 위 내용을 읽었으며 이용약관에 동악합니다.                                                                              | 11   |
| 1:1 상담문의        | > | 개인정보 수집 및 이용                                                                                           |      |

'라 한다) 받을 수 있도록 최선을 다하고 있습니다. 이에 뉴트리원은 통신비밀보호법, 전기통신사업법, 정보통신망 이용촉진 및 정보보호 등에 관한 법률 등 정 🌔 자주묻는질문 보통신서비스제공자가 준수하여야 할 관련 법규상의 개인정보보호 규정 및 정보통신부가 제정한 개인정보보호지침을 준수하고 있습니다. 뉴트리원 은 개인정보 처리방침을 통하여 이용자들이 제공하는 개인정보가 어떠한 용도와 방식으로 이용되고 있으며 개인정보보호를 위해 어떠한 조치가 취 ·배송문의 해지고 있는지 알려 드립니다. · 취소/교환/반골 \* 환불관련 □ 위 내용을 읽었으며 규정안내에 동의합니다. 주문/결제 · 쿠폰/포인트 입점비 결제정보 • 회원관련 결제방법 🔹 ● 무통장입금 입점비 200,000원 (부가세포함/계약 완료 후 입금을 부탁드립니다.) NH농협은행 301-0196-0502-31 (주)뉴트리원 🗸 입금계좌 🔹 위 입금계좌 알림 받기 010-xxxx-xxxx 입금자명 \* 홍길동 전하실말씀 신청하기 취소

1) "이용 약관"과 "개인정보 수집 및 이용"에 체크박스를 클릭하여 동의합니다.

파트너 신청하기

2) 입금계좌 정보를 선택합니다.

3) [위 입금계좌 알림 받기] 버튼을 클릭하면 카카오톡으로 선택한 계좌정보가 발송됩니다.

4) 입금자명을 기재합니다. (입금 확인을 위한 것으로 반드시 기재하신 입금자명과 실제 입금자명이 같아야 합니다.)

5) 신청 시 특이사항이 없다면 "전하실말씀"은 공란으로 두고 [신청하기] 버튼을 클릭합니다.

• 기타

| Н | N | H | ᆚ | ΛN |
|---|---|---|---|----|
|   |   |   |   |    |

HNHPLAN 쇼핑몰 파트너신청 HOME > 고객센터 > 쇼핑몰 파트너신청 고객센터 님의 쇼핑몰 파트너신청이 완료되었습니다. 공지사항 신청일시 2023-03-14 12:07:05 갤러리게시판 신청상태 승인대기 무통장입금 결제방법 고객상품평 입금기한 파트너 계약 완료 후 가입비 200.000원 1:1 상담문의 자주묻는질문 관리자 심사 후 계약서가 전송되며, 계약 완료 후 입점비 입금이 확인 된 후에 쇼핑몰 개설 및 이용이 가능합니다. 감사합니다. ·배송문의 취소/교환/반품 환불관련 주문/결제 쿠폰/포인트 확인 회원관련 • 기타

파트너 신청 완료

1) 쇼핑몰 파트너 신청이 완료되었습니다.

2) 파트너 신청 완료 후 영업일 기준 24시간 이내에 관리자가 카카오톡과
이메일로 전자계약서를 발송합니다.
(카카오톡과 이메일 중 편한 곳으로 한 번만 진행하면 됩니다.)

3) 전자계약은 전자계약 전문 업체인 "글로사인"으로 발송됩니다.

※ 가입비는 전자계약 체결이 완료된 후에 입금해주세요.

| <ol> <li>세명 임력 (2) 서명 완료</li> </ol>                                                                                                    | 침부파일 요청이 2개 있습니다. 침부파일 서명 원료하기 |
|----------------------------------------------------------------------------------------------------|--------------------------------|
| LOW - DE CARACITATION CONTRACTION CONTRACTINACTICACITICO CONTRACTICICO CONTRACTICACITICO C |                                |

\*전자계약은 전자계약 전문 업체인 "글로사인"을 사용하고 있습니다. \*파트너는 "글로사인"에 별도로 회원가입을 하지 않아도 됩니다.

- 3) 계약서 내용을 꼼꼼히 검토해 보시고 정보를 기재해 주세요.
  ① 계약 체결 일자
  ② 계약자인 파트너의 정보 (날인, 생년월일, 휴대폰번호)
- 2) 계약 진행 전 <mark>신분증</mark>과 계좌(통장)의 사본을 준비합니다.
- 1) 전자계약서가 도착했습니다.

전자계약 진행

\*신분증 사본: 파트너 수익의 원천징수 신고를 본사에서 대신 진행해 드립니다. 세금 신고를 위해 신분증 사본이 필요합니다.

\*계좌(통장) 사본: 판매수수료를 입금해 드리기 위해 필요합니다.

5) [서명 완료하기] 버튼을 클릭하면 '전자계약 서명 완료' 창으로 이동하며 계약서 전송이 완료됩니다.

① 신분증 사본 ② 계좌(통장) 사본

4) 준비한 서류를 [+ 첨부파일 추가] 버튼을 통해 올바르게 첨부합니다.

3) [첨부파일] 버튼을 클릭하면 파일을 첨부할 수 있는 창이 나옵니다.

전자계약 진행

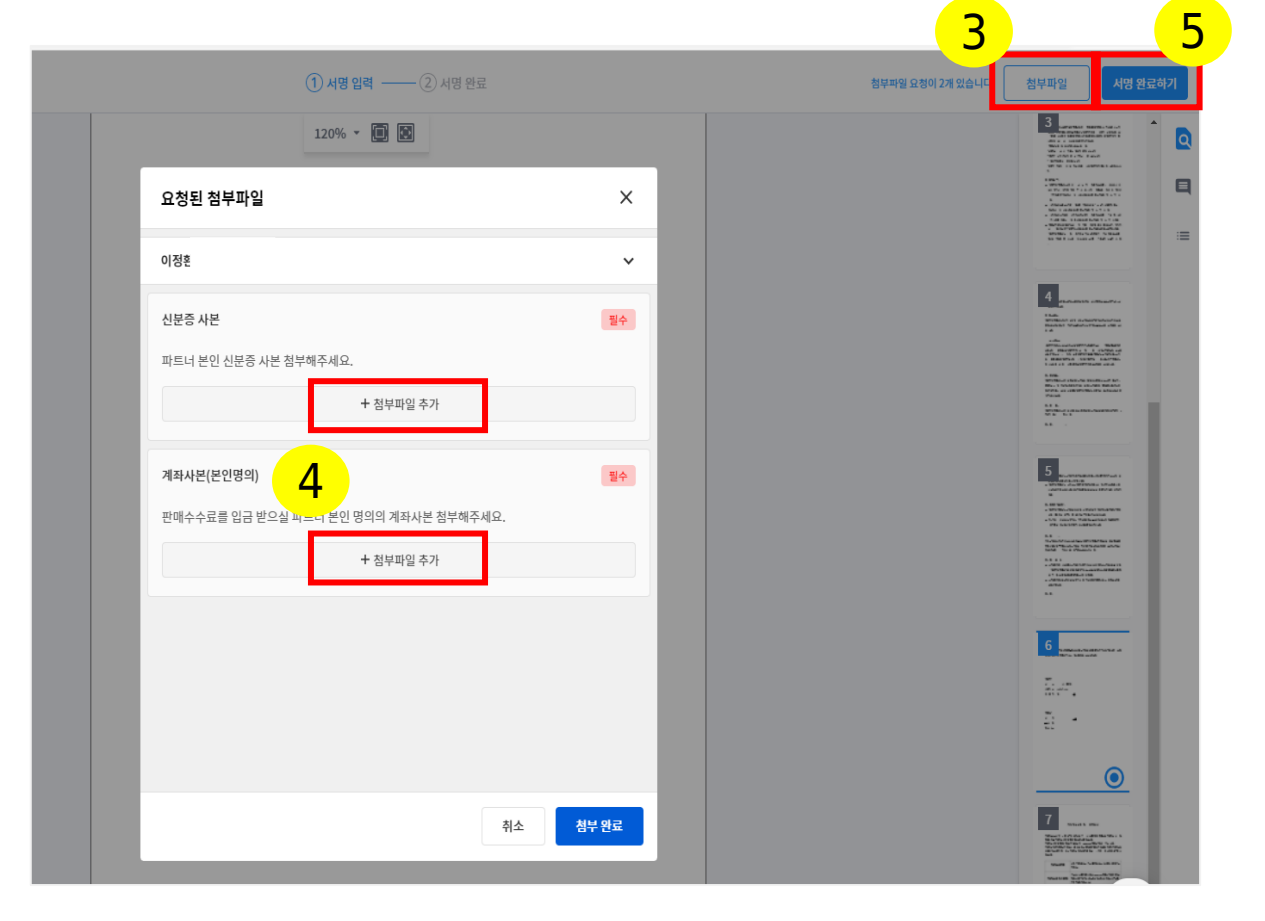

#### 은행명: NH농협은행 / 예금주: (주)뉴트리워

301-0196-0502-31

**입금계좌안내** | 은행및 예금주를 확인해주세요

1) 카카오톡으로 안내 받은 뉴트리원 계좌번호로 가입비를 입금합니다. ① 입금계좌: 301-0196-0502-31 은행명: NH농협은행 / 예금주: ㈜뉴트리원

2) 본사에서 입금 확인 후 영업일 기준 24시간 이내에 가입자의 회원

등급을 일반회원에서 파트너로 변경해 드립니다. 파트너로 등급으로

3) 카카오톡 알림을 받으셨다면 이제 나만의 쇼핑몰에 접속할 수

변경되면 카카오톡으로 알려드립니다.

있습니다.

가입비 입금

### ① 마이페이지 & 주문 & 포인트 사용

# HNHPLAN 파트너 쇼핑몰 가이드

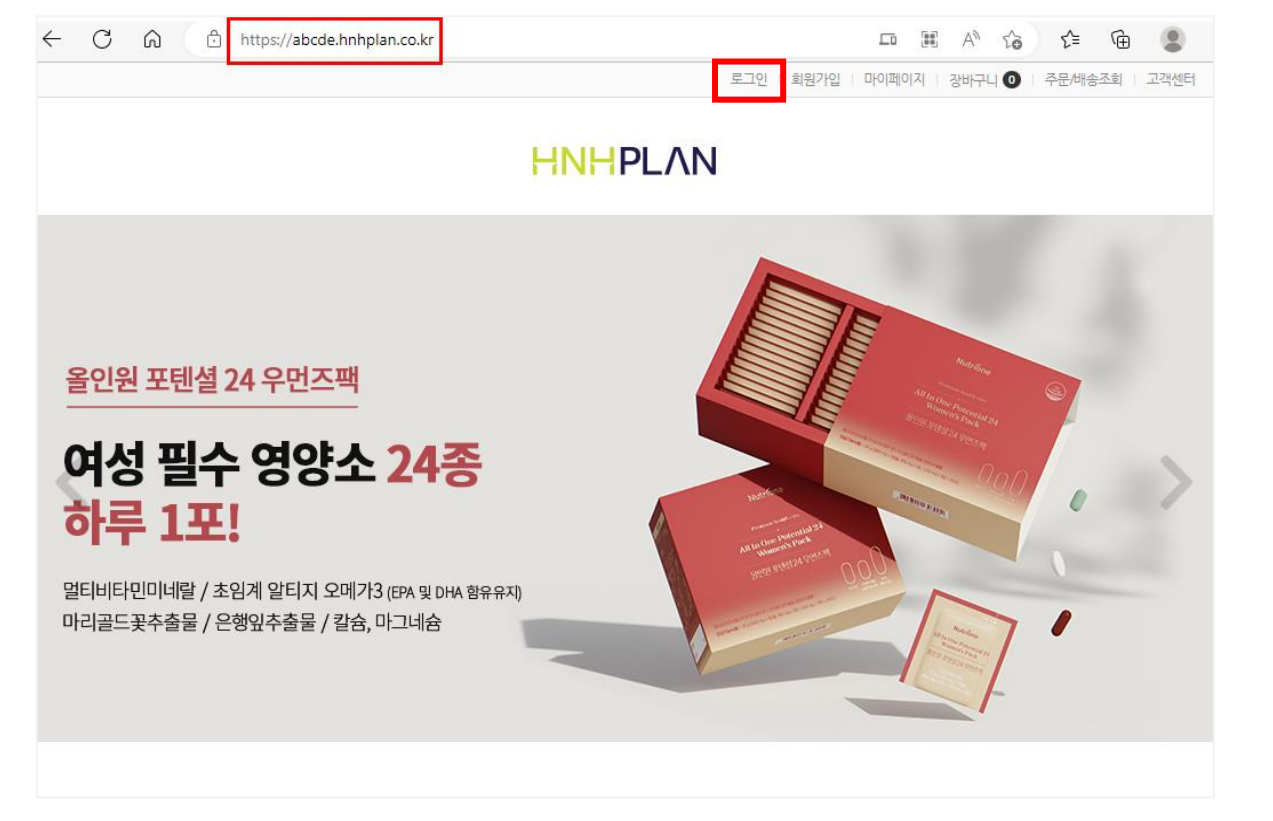

※ 꼭 확인하세요! 쇼핑몰에서 제품 가격이 할인가로 보이지 않는다면 내 쇼핑몰이 아닌 직영몰일 수 있습니다. 주소창에 "나의아이디"가 올바른지 확인해 주세요.

2) 내 쇼핑몰에서 로그인

 내 쇼핑몰 주소 확인
 나의아이디.hnhplan.co.kr
 (예시: 나의 아이디가 'abcde'라면, 내 쇼핑몰 주소는 https://abcde.hnhplan.co.kr가 됩니다.)

축하합니다! 나만의 쇼핑몰이 만들어졌습니다. 이제 바로 판매가 가능합니다.

쇼핑몰 개설

마이페이지

| https://abcde.hnhplan.cc | .kr/shop/mypage.php |       |            |       | A 10   | לַ≡   | Ē      |      |  |
|--------------------------|---------------------|-------|------------|-------|--------|-------|--------|------|--|
|                          |                     | Ę     | 관리자   로그아웃 | 마이페이지 | 장바구니 이 | 주문/배송 | 조회     | 고객센터 |  |
|                          | HN                  | ΗPLΛN |            |       |        |       |        |      |  |
| 마이페이지                    |                     |       |            |       |        | HO    | ME > D | 이페이지 |  |
|                          |                     |       |            |       |        | 회원정보수 | 점 호    | 원탈퇴  |  |
| 보유포인트                    | 200,000 P           |       | 보유쿠폰       | 0개    |        |       |        |      |  |

1) 파트너 승인 후 내 쇼핑몰에서 로그인 후 상단에 [마이페이지] 버튼을 클릭합니다.

2) [마이페이지]로 이동하면, 가입비가 포인트로 전환되어 보유포인트에 200,000P가 있는 것을 확인할 수 있습니다.

3) 나의 보유포인트는 제품 주문 시, 원하는 금액부터 전액까지 사용할 수 있습니다.

| 결제정보 입력 | 철제정보 입력                                |  |  |  |  |
|---------|----------------------------------------|--|--|--|--|
| 결제방법    | ④ 신용카드                                 |  |  |  |  |
| 합계      | 708.800원                               |  |  |  |  |
| 추가배송비   | 배송비 0원 (지역에 따라 추가되는 도선료 등의 배송비입니다.)    |  |  |  |  |
| 할인쿠폰    | ( <sup>-</sup> ) 0원 <u>사용 가능 쿠폰 0장</u> |  |  |  |  |
| 포인트결제   | 0 원 보유포인트 : 500,000P (100P 부터 사용가능)    |  |  |  |  |
| 총 결제금액  | 708,800 원                              |  |  |  |  |
|         | <mark>주문하기</mark> 취소                   |  |  |  |  |

| ্ৰি গ                             | 바구니                 |                            | 주문/결제   |      | Ø        |         |     | ·료       |
|-----------------------------------|---------------------|----------------------------|---------|------|----------|---------|-----|----------|
| ※ 수준하일 상품 내역에 <del>수</del><br>이미지 | 양 및 수분금액이 들디지 않는지   | 만드시 확인하시기 마랍니다.<br>상품/옵션정보 |         | 수량   | 상품금액     | 소계      | 포인트 | 배송비      |
| Ration                            | 돌인원 포텐셜 21 맨즈팩(6개월  | )                          |         | 1    | 354,400  | 354,400 | 0   | 0        |
| Radies                            | 돌인원 포텐셜 24 우먼즈팩(67) | <u>(</u>                   |         | 1    | 354,400  | 354,400 | 0   | 0        |
| 장바구니에 담긴 상품통                      | ŧл.                 |                            | 결제 예상금역 | 백통계  |          |         |     |          |
| 포인트                               | 적립 포인트              | OP                         | 주문      |      | (A) 주문금  | 액 합계    |     | 708,800원 |
|                                   | 상품금액 합계             | 708,800원                   |         |      | 상품별 배송   | 비합계     |     | 0원       |
| 상품                                | 옵션금액 합계             | 0원                         | 배송비     |      | 배송       | 비할인     |     | (*) 0원   |
|                                   | 주문수량 합계             | 271                        |         |      | (B) 최종   | 배송비     |     | 0원       |
| 현재 포임                             | 인트 보유잔액             | 500,000P                   |         | 결제예정 | 금액 (A+B) |         |     | 708,800원 |

| 결제방법   | ◉ 신용카드                                    |  |  |  |  |
|--------|-------------------------------------------|--|--|--|--|
| 합계     | 708,800원                                  |  |  |  |  |
| 추가배송비  | 0원 (지역에 따라 추가되는 도선료 등의 배송비입니다.)           |  |  |  |  |
| 할인쿠폰   | ( <sup>-)</sup> 0원 <u>사용 가능 쿠폰 0장</u>     |  |  |  |  |
| 포인트결제  | 500,000 원 보유포인트 : 500,000P (100P 부터 사용가능) |  |  |  |  |
| 총 결제금액 | 208,800 원                                 |  |  |  |  |
|        |                                           |  |  |  |  |

4) 포인트를 사용하여 주문하고 싶은 경우 "포인트결제"의 금액 부분에 <mark>사용할 포인트 금액을 기재</mark>하고 [주문하기] 버튼 클릭

3) 결제정보 입력 → 신용카드 선택

2) 하단 주문정보 입력

1) 제품 선택 및 장바구니 담기 → 주문 결제로 이동

### 주문 & 포인트 사용 방법

ΗΝΗΡLΛΝ

#### 파트너 쇼핑몰 가이드

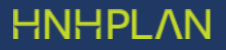

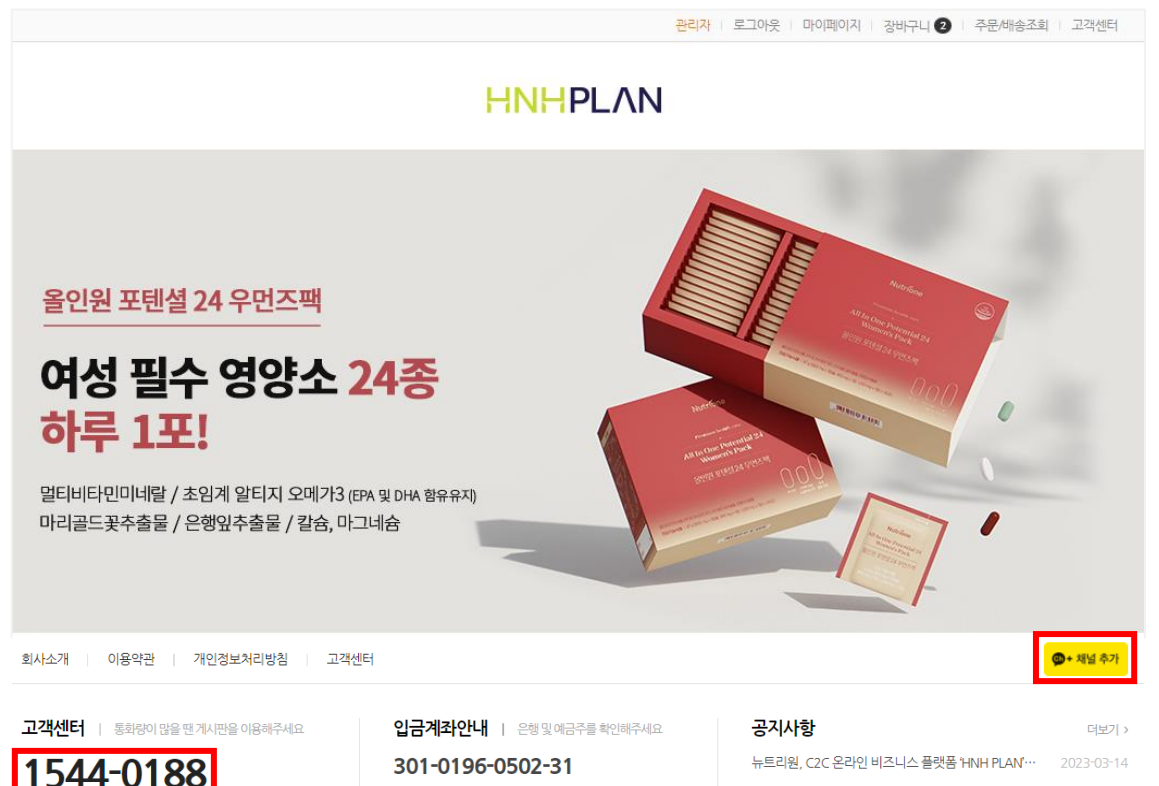

문의사항

#### 궁금한 사항이 있으면 HNHPLAN 고객센터로 연락해 주세요. ※ 문의처 : 카카오톡 채널 또는 고객센터 1544-0188

상담 : 평일 9:00 ~ 18:00 (토요일,공휴일 휴무) 점심 : 12:00 ~ 13:30

301-0196-0502-31

은행명 : NH농협은행 / 예금주 : (주)뉴트리원

### ② 관리자 페이지 & 수수료 정산

# HNHPLAN 파트너 쇼핑몰 가이드

| $\leftarrow$ | C A 🗅 h         | ttps:/ <mark>/abc</mark> | de hnhplan.co.kr     | A* دُو                 | ☆ ⓓ ② …      |  |  |  |  |  |
|--------------|-----------------|--------------------------|----------------------|------------------------|--------------|--|--|--|--|--|
|              |                 |                          |                      | 관리자 로그아웃 마이페이지 강바구니 🗿  | 주문/배송조회 고객센터 |  |  |  |  |  |
|              |                 |                          | ł                    | HNHPLAN                |              |  |  |  |  |  |
|              |                 |                          |                      |                        |              |  |  |  |  |  |
|              | 파트너 관리자         |                          |                      |                        |              |  |  |  |  |  |
|              | 기본환경 설정         | ~                        | HOME > 파트너 관리자 > 기본정 | 보관리                    |              |  |  |  |  |  |
|              | 기본정보 관리         |                          |                      |                        |              |  |  |  |  |  |
|              | 회원관리            | ~                        | 기본정보관리               |                        |              |  |  |  |  |  |
| 1            | 회원목록            |                          |                      |                        |              |  |  |  |  |  |
|              | 가입통계            | ~                        | 기본정보                 |                        |              |  |  |  |  |  |
|              | 일별 가입통계분석       |                          | 쇼핑몰 분양주소             | http:// .hnhplan.co.kr |              |  |  |  |  |  |
|              | 월별 가입통계분석       |                          | 회원명 (아이디)            |                        | 파트너 신청일      |  |  |  |  |  |
|              | 상품관리            | ~                        | 히워레벡                 | 파트너                    | 승인여부         |  |  |  |  |  |
|              | 본사 상품목독         |                          |                      |                        | 0Em          |  |  |  |  |  |
| _            | 기획신 관리<br>접속자검색 |                          | 스킨 설정                |                        |              |  |  |  |  |  |
|              | 수수료관리           | ~                        | PC 쇼핑몰스킨             | basic 🗸                | 모바일 쇼핑몰스킨    |  |  |  |  |  |
|              | 수수료 정산          |                          |                      |                        |              |  |  |  |  |  |
|              | 수수료 건별내역        |                          | 입금받으실 계좌정보           |                        |              |  |  |  |  |  |
|              | 공지사항            |                          | ※ 아래 계좌정보는 수수료 정산시 이 | 용 됩니다. 정확히 입력해주세요.     |              |  |  |  |  |  |
|              | 질문과답변           |                          | Oăird                |                        |              |  |  |  |  |  |

\*입금받으실 계좌정보 및 사업자 정보는 기재할 필요 없습니다. (정산 시 필요한 계좌정보는 파트너 계약 시 본사에 등록 완료됨)

3) [기본정보 관리] 클릭하면 내 정보를 확인할 수 있습니다.
① 쇼핑몰 분양 주소 : 내 쇼핑몰 주소
② 회원명(아이디) : 내 쇼핑몰 주소에 들어가는 아이디 확인

2) [관리자]를 클릭하면 파트너 관리자 페이지로 이동합니다.

1) 내 쇼핑몰에서 로그인하면, 상단에 [관리자] 버튼이 생깁니다.

관리자 페이지

#### 파트너 쇼핑몰 가이드 – 관리자 페이지

※ 꼭 확인하세요! 사업소득인 파트너수수료가 발생한 경우, 반드시 파트너가 직접 종합소득세 신고를 5월 중으로 진행해야 합니다. 3) <mark>수수료 정산 기간</mark>은 위의 정산 기준에 따라 월 마감 후 <u>익월 20일</u>에 전자계약에 지정하신 계좌로 정산 및 입금됩니다.

| 파트너 관리           | 자 |                                     |                            |    |  |  |
|------------------|---|-------------------------------------|----------------------------|----|--|--|
| 기본환경 설정          | ~ | HOME > 파트너 관리자 > 수수료 정산             |                            |    |  |  |
| 기본정보 관리          |   |                                     |                            |    |  |  |
| 회원관리             | ~ | 수수료 정산                              |                            |    |  |  |
| 회원목록             |   |                                     |                            |    |  |  |
| 가입통계             | ~ | 수수료리포트                              |                            |    |  |  |
| 일별 가입통계분석        |   | 기간검색 2023년 🗸 03                     | 월 🗸 검색                     |    |  |  |
| 월별 가입통계분석        |   |                                     |                            |    |  |  |
| 상품관리             | ~ | 수수료 누적현황 총적립액:0원, <mark>총차</mark> 2 | <sup>1</sup> 액:0원, 현재잔액:0원 |    |  |  |
| 본사 상품목록          |   | 기간                                  | 판매수수료                      |    |  |  |
| 기획전 관리           |   | 2023-03-01                          | 0건                         | 0원 |  |  |
| 접속자검색            |   | 2023-03-02                          |                            |    |  |  |
| 구구표 편니<br>수수료 정산 | Ť | 2023-03-03                          | 0건                         | 0원 |  |  |
| 수수료 건별내역         |   | 2023-03-04                          | 07                         |    |  |  |
| 공지사항             |   | 2023 03 04                          |                            |    |  |  |
| 질문과답변            |   | 2023-03-05                          | 0건                         | 0원 |  |  |

③ 세금 제외한 금액의 27% 수수료 계좌 현금 지급

② 원천징수세 3.3% 제외

① 부가세 10% 제외

세금을 제외한 금액 기준으로 진행됩니다.

1) 고객이 내 쇼핑몰에서 제품 구매 시,

2) 수수료 정산 기준은 당월 배송 완료 건에만 한해 발생한 수수료에서

[수수료정산(일별)], [수수료건별내역(건별)]에서 수수료가 발생하는 것을 확인할 수 있습니다.

수수료 정산 기준

#### 파트너 쇼핑몰 가이드 - 수수료 정산

점심 : 12:00 ~ 13:30

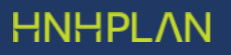

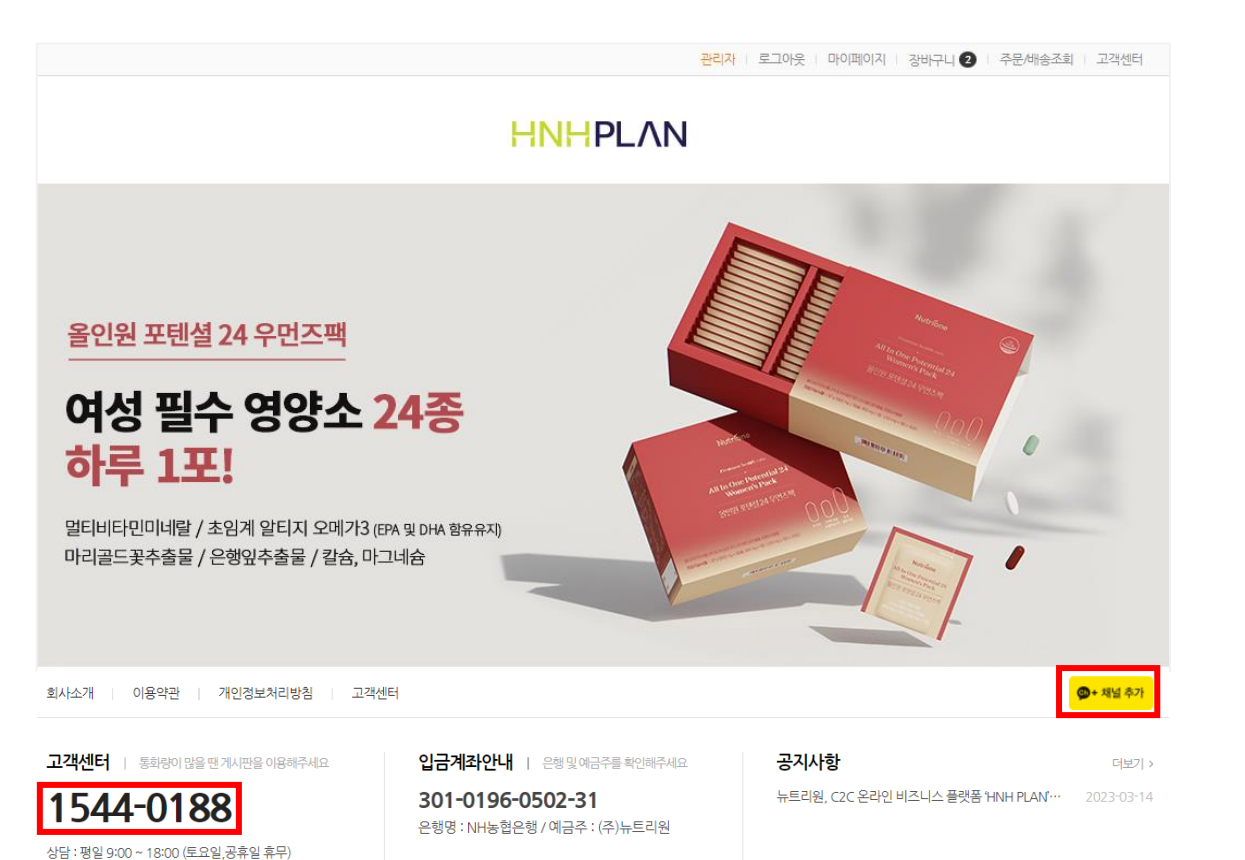

#### 수수료 정산 내역

#### 수수료 세부 정산 내역은 HNHPLAN으로 문의하여 주세요. ※ 문의처 : 카카오톡 채널 또는 고객센터 1544-0188

HNHPLAN 파트너 쇼핑몰 홍보

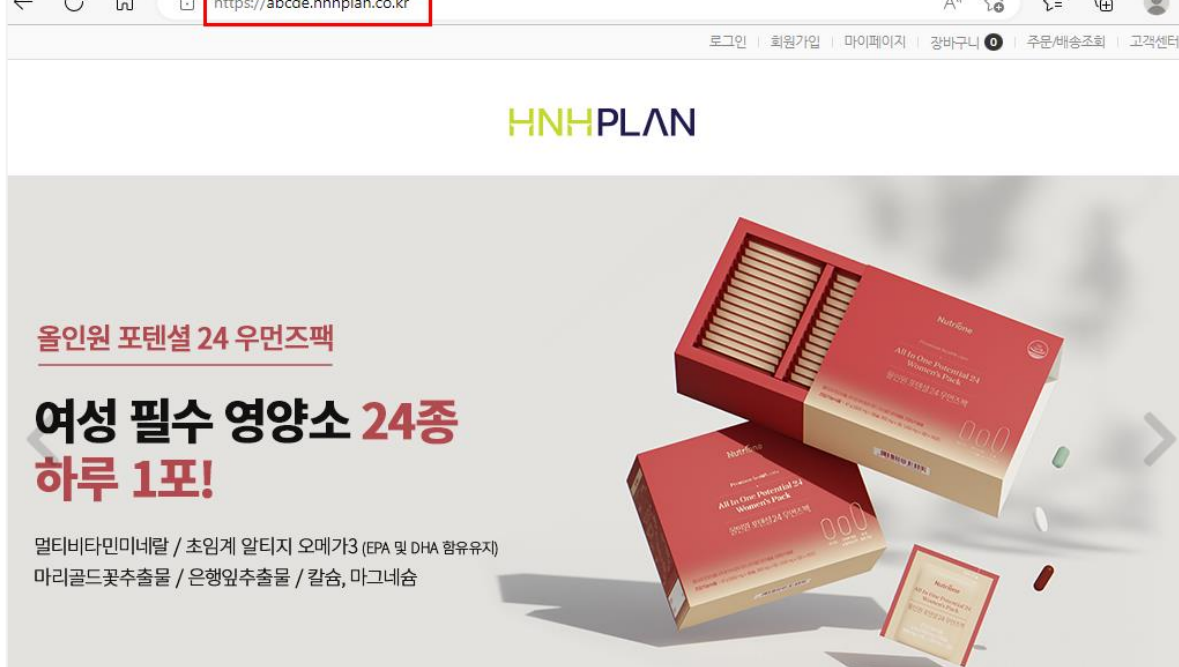

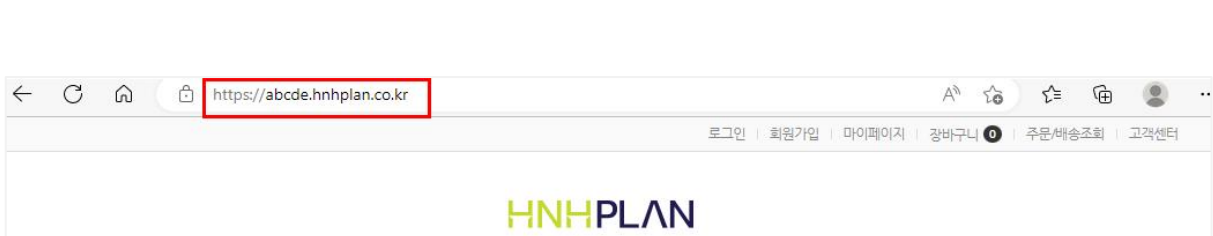

1) 내 쇼핑몰 접속 후 상단의 주소를 복사합니다.

3) 내 쇼핑몰에서도 누구든지 회원 가입이 가능합니다.

쌓입니다.

쇼핑몰 홍보

예시: <u>https://abc.hnhplan.co.kr</u> 복사 (abc = 내 파트너 아이디)

2) 내가 홍보하고자 하는 곳에 주소를 붙여넣기 하여 홍보합니다.

4) 내 쇼핑몰에서 회원 또는 비회원으로 주문하면 나의 수수료가

\*내 쇼핑몰 주소를 잊었다면! <u>https://hnhplan.co.kr</u> 직영몰 사이트 주소 앞부분에 내 아이디를 넣으면 됩니다. https://내파트너아이디.hnhplan.co.kr

파트너 쇼핑몰 홍보

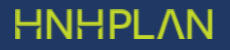

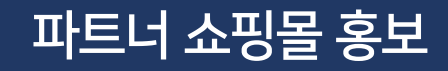

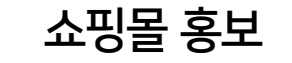

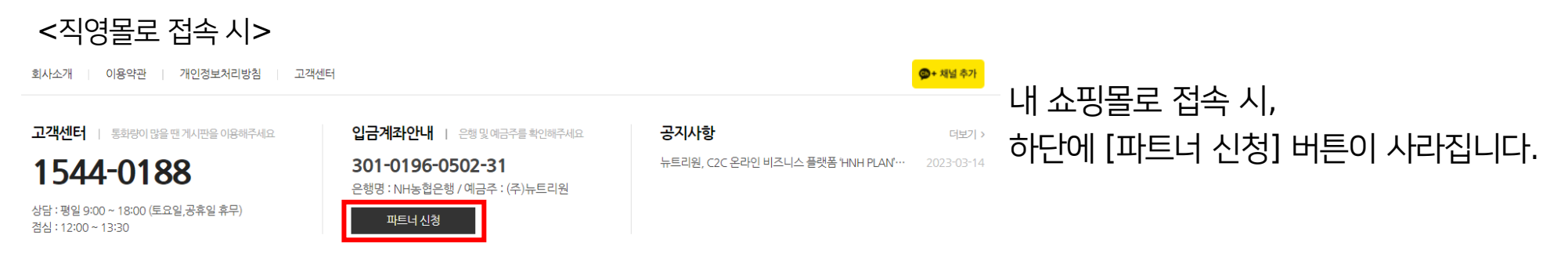

#### <내 쇼핑몰로 접속 시>

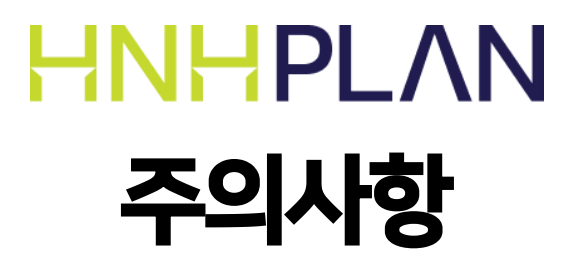

#### 건강기능식품 표시광고법 및 기타 관련 법령에 위반되는 내용을 게시하는 행위는 엄격히 금지하고 있습니다. 부적합 게시물이 확인되는 경우, 파트너는 이를 책임지고 삭제해야 하며 서비스 이용이 즉시 제한됩니다. \*건강기능식품 표시광고 관련 정보: 식품안전나라(www.foodsafetykorea.go.kr)

### 2. 내 쇼핑몰 홍보 시, 제품의 부당 표시광고/허위 과장 광고/의약품 오인 광고 등을 주의해야 합니다.

\*공정거래위원회의 심사지침에 따라 회원은 본사와의 경제적 이해관계에 대하여 공개하여야 합니다. 대가성 문구 대상 게시물은 공정위의 심사지침을 따르기 때문에 본사에서 대상 여부를 임의로 판단할 수 없습니다. 따라서 HNHPLAN 파트너로 게재하는 모든 게시물에는 대가성 문구를 반드시 표기하시기 바랍니다.

"이 포스팅은 HNHPLAN 활동의 일환으로, 이에 따른 일정액의 수수료를 제공받습니다." (홍보 게시물의 처음이나 마지막에 본문과 구별되도록, 쉽고 명확하게 표시)

#### 1. 온라인 상에서 내 쇼핑몰 홍보 시, 경제적 이해관계 표시문구를 필수로 하여야 합니다.

주의사항

# HNHPLAN 자주 묻는 질문

#### 1. 사이트 중 <u>https://hnhplan.co.kr</u>는 내 쇼핑몰이 아닌가요?

네. 위 사이트는 HNHPLAN 본사에서 직접 운영하는 "직영몰"입니다. 따라서 파트너의 쇼핑몰이 아닙니다. 파트너 개인의 쇼핑몰은 https:// 와 hnhplan 사이에 파트너 본인의 아이디가 들어갑니다.

#### 2. 직영몰인 <u>https://hnhplan.co.kr</u>은 제품 가격이 더 비싼데 이유가 무엇인가요?

HNHPLAN에서 공식적으로 운영하는 직영몰은 제품을 정가에 판매합니다. 단, 파트너들의 더 많은 판매를 위하여 파트너 쇼핑몰에서는 직영몰보다 20% 할인된 가격에 제품 판매를 할 수 있도록 했습니다.

3. 고객이 내 쇼핑몰이 아닌 직영몰인 <u>https://hnhplan.co.kr</u>에서 구매했다고 합니다. 어떻게 해야 하나요?

공식적으로 직영몰에서 구매한 내역은 파트너의 실적으로 들어가지 않습니다. 또한 직영몰은 제품 할인을 하지 않기에 고객은 파트너 쇼핑몰보다 20% 높은 가격에 결제합니다. 따라서 고객에게 결제를 취소하고, 파트너 쇼핑몰에서 재주문을 할 수 있도록 안내하셔야 합니다.

### 4. 제 주변에서 파트너로 가입을 희망합니다. 어떻게 가입 안내를 해야 하며, 제가 추천인이 될 수 있나요?

HNHPLAN에서는 추천인 제도가 공식적으로 없기에 본인이 가입한 것과 동일하게 안내해 주시면 됩니다. 자세한 내용은 HNHPLAN 파트너 가이드를 참고하여 주십시오.

#### 5. 파트너 가입은 하고 싶지만, 사람을 끌어와야 하거나 매월 채워야 하는 조건이 있는지 궁금합니다.

파트너 유지 조건은 별도로 없습니다. 사람을 끌어올 필요도 없으며, 매월 채워야 하는 조건도 전혀 없습니다. 오직 파트너가 판매한 제품에 대해 수익을 돌려드리기만 합니다.

6. 가입비가 부담스럽습니다. 꼭 내야 하나요?

가입비는 파트너 승인 즉시 포인트로 지급되며, 바로 포인트를 사용하여 제품을 구매할 수 있습니다. 제품 판매를 통해 바로 수익 실현이 가능하기 때문에 부담스럽지 않게 활동하실 수 있습니다.

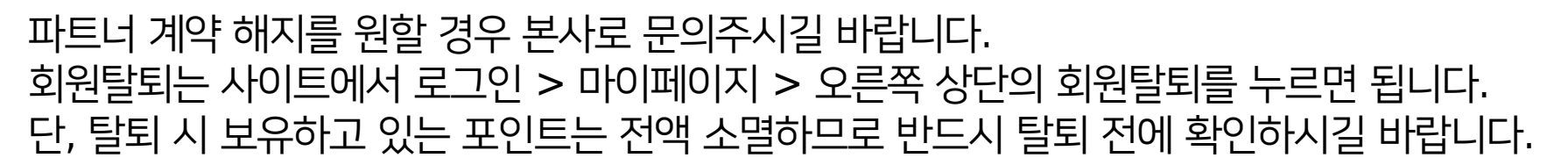

#### 9. 파트너 계약 해지 또는 회원 탈퇴를 하고 싶습니다.

가입비는 파트너 가입 즉시 포인트로 전환되므로, 탈퇴 시 현금으로 환급되지 않고 소멸됩니다.

#### 8. 파트너로 가입했다가 탈퇴했습니다. 포인트를 현금으로 돌려주나요?

포인트로 구매한 내역도 수수료 정산을 해드립니다. 가입 포인트는 포인트 지급일 기준 1년까지 사용 가능합니다.

자주 묻는 질문

#### 7. 포인트로 구매한 것도 수수료를 받을 수 있나요? 가입 포인트는 언제까지 쓸 수 있나요?

#### 10. 로그인을 했는데 제품이 할인가로 보이지 않아요.

로그인 한 사이트의 URL이 내 쇼핑몰인지, 직영몰(<u>https://hnhplan.co.kr</u>)인지 확인 부탁드립니다. 쇼핑몰 주소 입력 시, 오타가 발생하거나 존재하지 않는 사이트일 경우 직영몰로 자동 변경됩니다. 따라서 로그인한 사이트의 URL에 내 파트너 아이디가 있는지 재확인해 주시길 바랍니다. (https://내파트너아이디.hnhplan.co.kr)

#### 11. 뉴트리원은 믿을 만한 회사인가요?

뉴트리원은 2012년부터 건강기능식품을 전문적으로 유통하여, 비비랩, 루테인지아잔틴164 등 다양한 브랜드를 굳건하게 키워온 튼튼한 기업입니다. 급변하는 경제, 사회적 상황에서 파트너들이 보다 안정적이고, 부담 없는 사업을 영위할 수 있도록 다양한 지원을 하는 시스템을 구축했습니다.